1. Go to Montabella website and at the top left by the Mustang click on "Enroll"

| Mo                                  | Montabella Community Schools |                        |                                 |                                                       |  |  |  |  |
|-------------------------------------|------------------------------|------------------------|---------------------------------|-------------------------------------------------------|--|--|--|--|
| Enroll                              | District                     | Our Buildings          | Athletics                       | Staff Directory                                       |  |  |  |  |
| This will take you to Final Fo      | rms to complet               | e the enrollment proce | 255.                            |                                                       |  |  |  |  |
| Montabella Communi                  | TY SCHOOLS                   |                        | Montabe                         | ella Community Schools                                |  |  |  |  |
|                                     |                              |                        |                                 |                                                       |  |  |  |  |
| Parent<br>-2 Login<br>* NEW ACCOUNT |                              | Student<br>-D LOGIN    | Admins, Coaches, T<br>Please di | LOGIN<br>leachers and Medical Staff<br>ck LOGIN above |  |  |  |  |

2. If you do not already have an account you will need to click on "\* New Account" otherwise click on "Login" and skip to step 4

| MC MONTABELLA                                                                                                    | OMMUNITY SCHOOLS                                                                                                    |                                                          | Montabella Commi | inity Sch |
|----------------------------------------------------------------------------------------------------|----------------------------------------------------------------------------------------------------|----------------------------------------------------------|------------------|-----------|
| *MICHIGAN: Monta                                                                                                    | bella Community Schoo                                                                                                    | <b>ls*</b> Parent/Guardian Regi                          | gistration       |           |
| Important: Parent/Guardia<br>If you already have an acco                                                                                                    | & Student accounts are saved year-<br>unt with FinalForms please click here                                                                                              | o-year.<br>to login or reset your password.              |                  |           |
| <ol> <li>Register as a Parent/G<br/>You must be a parent/g</li> <li>Check your email (for this of the second second s</li></ol> | ardian below.<br>ardian to create this account and star<br>address supplied below).<br>I within 3 minutes prompting you to co<br>If logged in and able to add your stude | t the process.<br>Infirm and complete your registration. |                  |           |
| Legal Name:                                                                                                    | First                                                                                                    | Last                                                     |                  |           |
| Date of Birth:                                                                                                    | Month V Da                                                                                                    | iy - Year                                                | ~                |           |
| Email Address:                                                                                                    | e.g. parent@example.com                                                                                                    |                                                          |                  |           |
|                                                                                                    | Note: If email taken, please login or                                                                                                    | reset your password.                                     |                  |           |
| Enable Translation:                                                                                                    | <ul> <li>Would you like an option to transl<br/>(This option will appear in the bottom right)</li> </ul>                                                                 | ate pages?<br>ght of all screens)                        |                  |           |
| I'm not a robot                                                                                                    | reCAPTCHA<br>Prices - Term                                                                                                    |                                                          |                  |           |
|                                                                                                    |                                                                                                    |                                                          |                  |           |

3. Complete the registration to create your account.

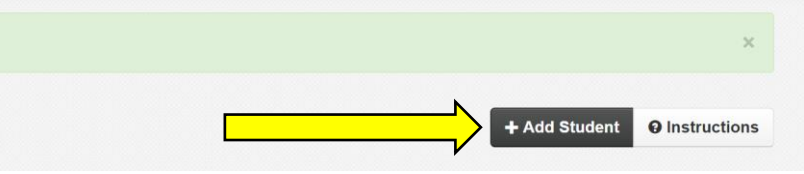

4. Click on "+ Add Student"

Which School Year are you Registering for?

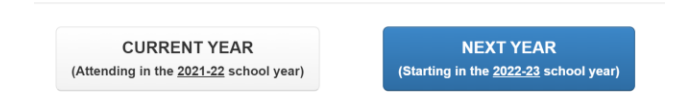

Which Grade are you registering for in 2022-23?

Please select Grade for 2022-23

5. Select the appropriate year of enrollment. A new dropdown will ask for the grade.

 $\sim$ 

Kindergarten  $\sim$ Registration is open! Continue to Registration > 2022-23 REGISTRATION You are currently registering for next school year. (That's fine, but click here if you'd like to return to the current school year) Add a New Student Legal Name: MUST match the name on the child's Birth Certificate (including suffix). t Preferred Name: (Only if different from First Name abo Student Email: Admin only field The school will provide the student's email after en Student ID: Admin only field... Date of Birth: Month ✓ Day ✓ Yea Demographics: Gender Grade for 2022-23 Unt #.... Home Address: Street Address V Zip. nportant Registration Information Transferring From: If transferring, list the school this student transferred from. Sport History: Ex. Track and Field - 2019 LIST ALL school sports (and year) this student participated in before tran Homeschooled / Check this box if student
External Student
will catalizingate in sportsactivities but
will catalizingate at a Montaelia Community Schools school
IMPORTANT: This is not reseted to any <u>utual learning</u> that might be offered for the 2022-23. Create Student Cancel

Which Grade are you registering for in 2022-23?

6. Complete the form to create student record. Once all information is complete click on "Create student".

|                                                                                                    |                                                                                                    | New Student Registration Process       |  |  |  |
|----------------------------------------------------------------------------------------------------|----------------------------------------------------------------------------------------------------|----------------------------------------|--|--|--|
| Forms O                                                                                                    | New Student Registration Process                                                                                                    | Contact Information                    |  |  |  |
| New Student Registration Process                                                                                                    |                                                                                                    | Demographic Information                |  |  |  |
| Contact Information                                                                                                    | In order to register in the Montabella Community Schools you                                                                                                    |                                        |  |  |  |
| A Demographic Information                                                                                                    | will need to:                                                                                                    | Additional New Student Info            |  |  |  |
| Additional New Student Info     Health History & Medical Profile                                                                                                    | 1. Complete and Sign this form, as well as every form in the formset to                                                                                                    | B Health History & Medical Profile     |  |  |  |
| D Medications                                                                                                    | ule left within FinalForms.                                                                                                    |                                        |  |  |  |
| A Injuries & Hospitalizations                                                                                                    | 2. Schedule a Registration Appointment with your registrar.                                                                                                    | A Medications                          |  |  |  |
| Past & Ongoing Health Conditions                                                                                                    | This appointment MUST be done in person and a picture ID will be required.                                                                                                    | Injuries & Hospitalizations            |  |  |  |
| Emergency Medical Authorization                                                                                                    | Appointments are scheduled to expedite the process and preven Appointment takes                                                                                                    |                                        |  |  |  |
| Transportation Information                                                                                                    | Montabella Community Schools Central Registration, 1390 E North County                                                                                                    | Past & Ongoing Health Conditions       |  |  |  |
| Student Handbook  McKinney Vento Intake Affidavit Form                                                                                                    | Line Rd., Blanchard, MI 49310                                                                                                    | Emergency Medical Authorization        |  |  |  |
| Kindergarten Screening Form                                                                                                    | <ol><li>Bring the following documents in the <u>Document Checklist</u> with you to</li></ol>                                                                                                   |                                        |  |  |  |
| Optional Technology Loan Agreement                                                                                                    | the appointment.<br>The registrar <b>must see original documents</b> and will copy those documents to<br>return originals have to except and/or gradience if all required documentation in pot | A Transportation Information           |  |  |  |
| Immunization Information Release                                                                                                    |                                                                                                    | Student Handbook                       |  |  |  |
| Acceptable Use Policy                                                                                                    | presented at the appointment, all documentation will be returned and another                                                                                                    |                                        |  |  |  |
| Media Book Form     Consent for Social Worker Services                                                                                                    | appointment will be scheduled.                                                                                                    | A McKinney Vento Intake Affidavit Form |  |  |  |
| Student Media Release                                                                                                    |                                                                                                    | Kindergarten Screening Form            |  |  |  |
| Household Information Survey                                                                                                    |                                                                                                    | A Kindergarten öcreening Form          |  |  |  |
| ≜ Print this form                                                                                                    | Documents Checklist (Blue documents = click & print links.)                                                                                                    | Optional Technology Loan Agreement     |  |  |  |
| Forms Status Key                                                                                                    | ~                                                                                                    |                                        |  |  |  |
| Jnderstanding form status symbols:                                                                                                    |                                                                                                    |                                        |  |  |  |
| <- A bar to the left = Current form                                                                                                    |                                                                                                    |                                        |  |  |  |
| Red = Incomplete form or unsig                                                                                                    | aned by parent                                                                                                    |                                        |  |  |  |
| Section 2 Section 2 Sectio | signed by student                                                                                                    |                                        |  |  |  |
| Green = Signed and completed                                                                                                    | form                                                                                                    |                                        |  |  |  |

7. You will need to complete every tab highlighted in RED. As you complete each tab, it will turn GREEN. If it is still red, there is missing information.

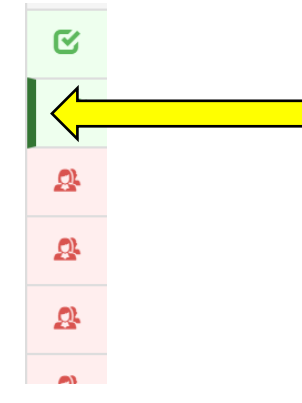

The darkened cursor shows you what tab you are currently working on.

8. If you need to upload documents, such as birth certificate, proofs of residency, or immunization records you can click on the file to add them.

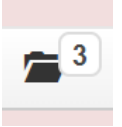

9. Click on "Choose file" to select documents to upload.

| 8/9/2021       Image: sports physical 2021.pdf         9/8/2020       Image: Sports Physical-Med History page.jpeg         9/8/2020       Image: Sports Physical-PPP-Consent-Insurance page.jpeg | Uploaded | Documents                                       |
|----------------------------------------------------------------------------------------------------|----------|-------------------------------------------------|
| 9/8/2020       Sports Physical-Med History page.jpeg         9/8/2020       Sports Physical-PPP-Consent-Insurance page.jpeg                                                                      | 8/9/2021 | sports physical 2021.pdf                        |
| 9/8/2020 Sports Physical-PPP-Consent-Insurance page.jpeg                                                                                                    | 9/8/2020 | Sports Physical-Med History page.jpeg           |
|                                                                                                    | 9/8/2020 | Sports Physical-PPP-Consent-Insurance page.jpeg |

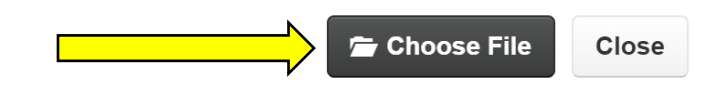

Once all forms are complete click on submit. From there, Montabella will be notified of a new student enrollment. We will give you a call to discuss further details.